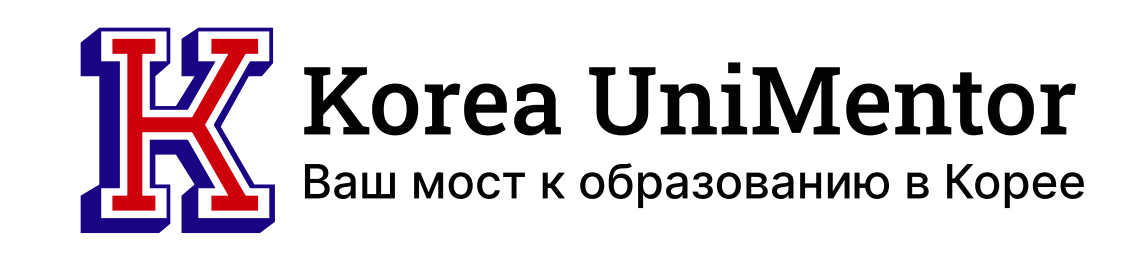

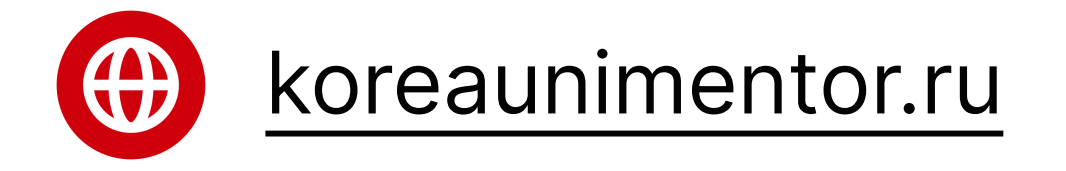

# ИНСТРУКЦИЯ ПО ЗАПИСИ НА ТОРІК

РЕГИСТРАЦИЯ НА ЭКЗАМЕН ТОРІК В РОССИИ:

### **\*ВАЖНО!**

За границей, в том числе в России, экзамен проводится всего 2 раза в год - весной в апреле и осенью в октябре. Поэтому следить за обновлением информации о приеме заявок нужно за 3-4 месяца до экзамена, т.е с декабря/с июНя.

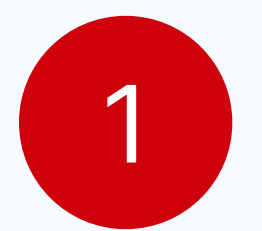

Перейти на сайт посольства Кореи в Москве https://overseas.mofa.go.kr/ru-ru/index.do

- Открываем вкладку "Новости" и ищем объявление об экзамене или, чтобы было чуть быстрее:
  - Заходим на официальный сайт ТОРІК www.topik.go.kr и смотрим порядковый номер

### ближайщего экзамена.

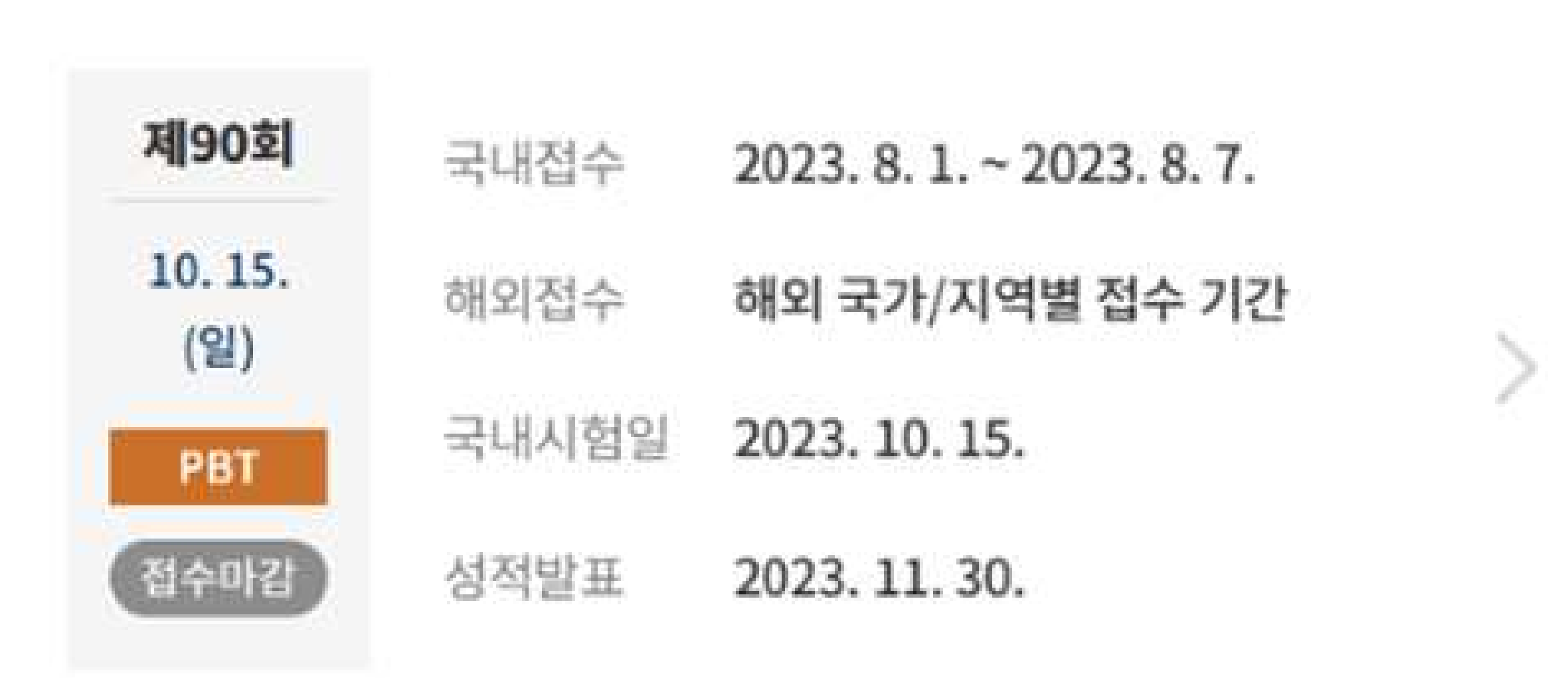

- Теперь можем быстро найти информацию об этом экзамене на сайте посольства в поиске.
- В поисковую строку на сайте посольства пишем "90-ый Экзамен" и находим нужное объявление.

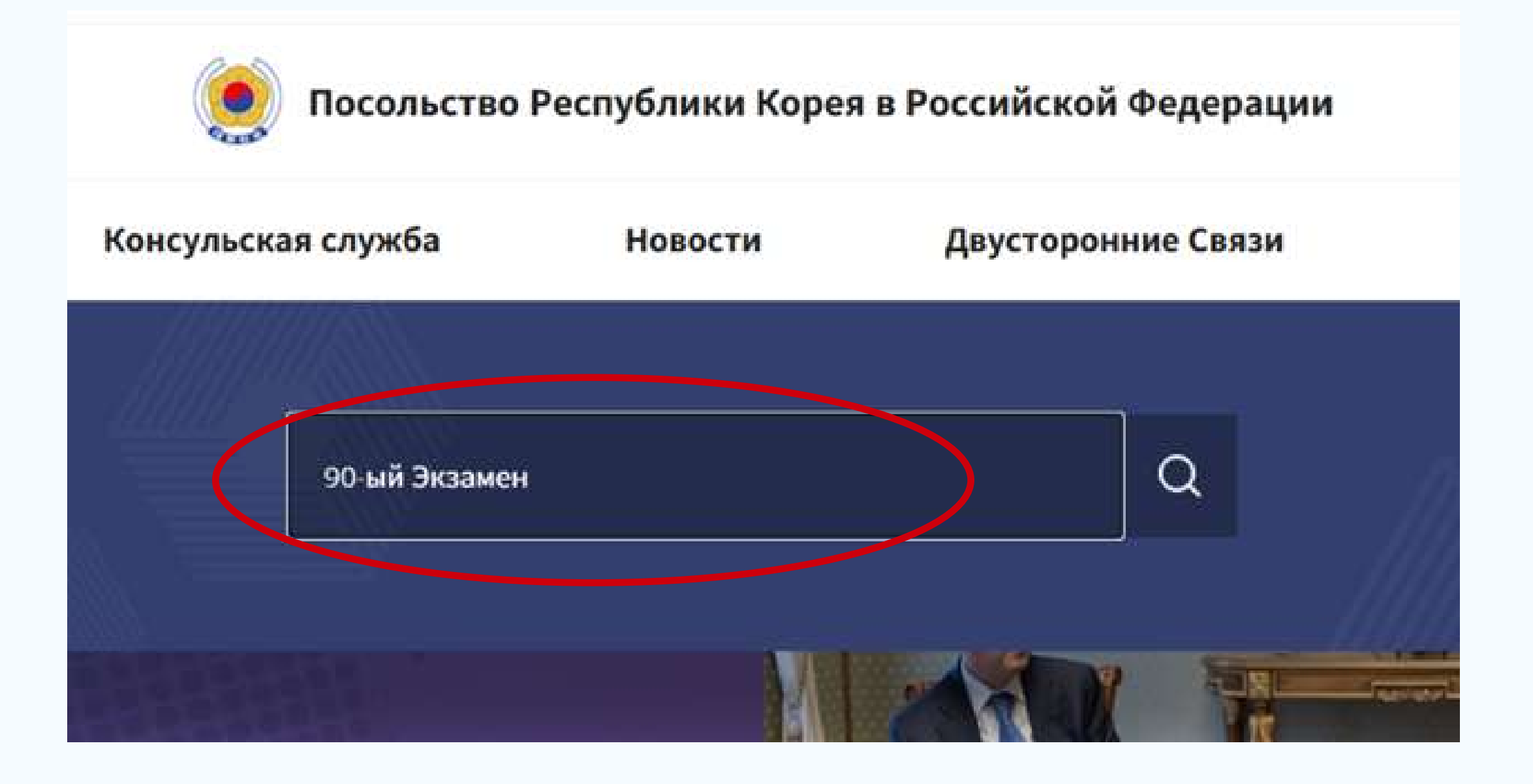

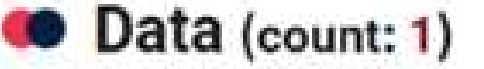

#### 💿 Посольство Республики Корея в Российской Федерации

90-й Экзамен на знание корейского языка ТОРІК (2023 г). Москва, Ростов-На-Дону, Казань

90-й Экзамен на знание корейского языка TOPIK (2023 г) 1. Д ата проведения : 15. 10. 2023. (Вс) 2. ... Корейского культурного центра), Казань (Казанский Федеральный Университет) 3. Детальную информацию по способам подачи ...

ษ Посольство Республики Корея в Российской Федерации ≥ Новости ≥ Общая Информация [Regist date:2023.06.27]

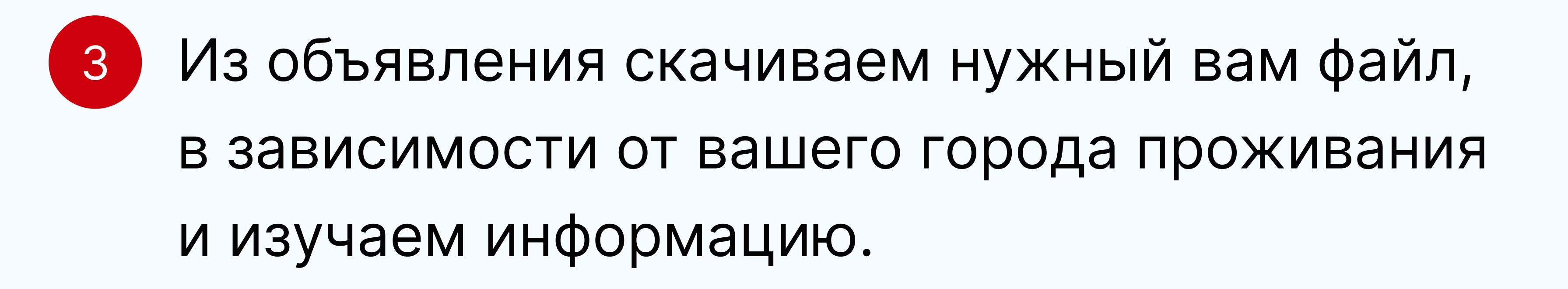

| Общая Информация             | Font Size + - 😪 🚭           |
|------------------------------|-----------------------------|
| Э Новости > Общая Информация |                             |
|                              |                             |
|                              |                             |
|                              | TODUK (DODD -) Manual Damas |

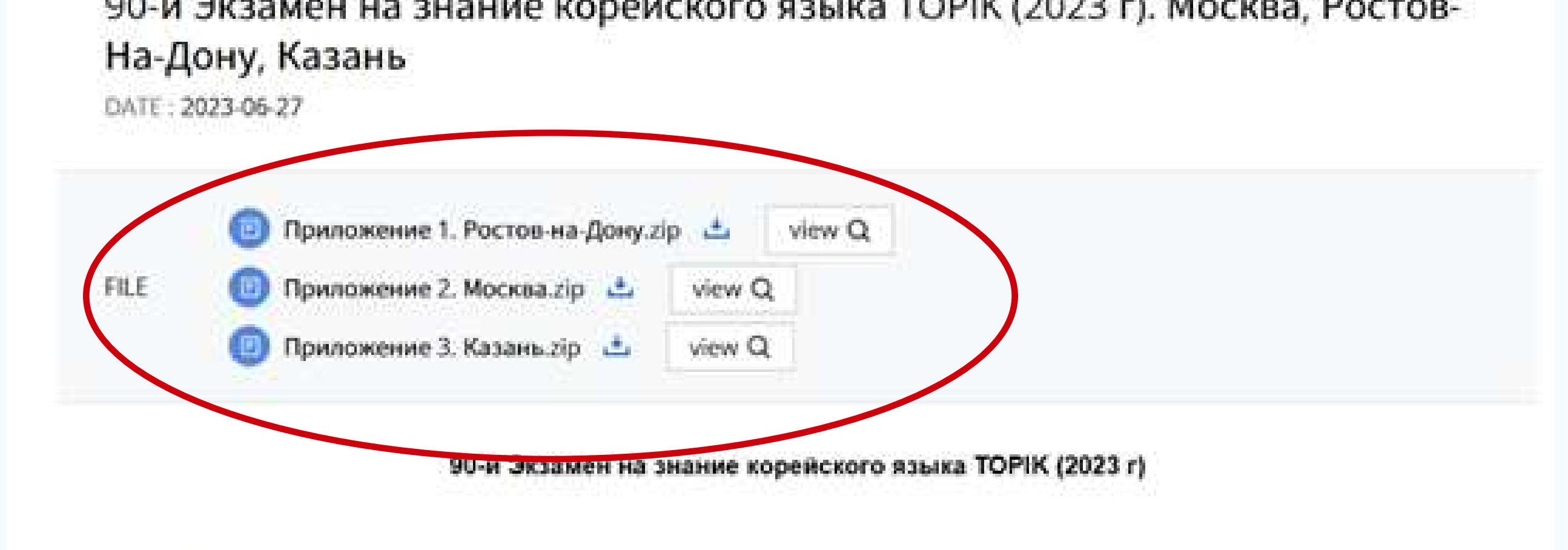

Дата проведения : 15. 10. 2023.(Вс)

2. Места проведения: Москва (ГБОУ Школа №17), Ростов-на-Дону (Ростовское Отделение Корейского культурного центра), Казань(Казанский Федеральный Университет)

 Детальную информацию по способам подачи заявок и местам проведения экзамена Вы можете найти в приложенных файлах.

### Например:

5

Для жителей Москвы место приема заявок неизменно происходит по адресу:

г.Москва, ул.Толбухина, д.8, к.3, в актовом зале Московской корейской школы, в будни с 09:00 ~15:00/ обеденное время с 11:30 ~ 12:30 (даты подачи заявок на каждый экзамен отличаются и будут прописаны в этих файлах)

Число заявителей не более 420 человек: ТОРІК1 -

# 210 человек / TOPIK2 - 210 человек (поэтому приехать дучше заранее)

Способ подачи заявок: личное посещение:

- Заявления принимаются в порядке очерёдности. В случае подачи заявок через 3-е лицо - толькородители.
- Регистрационный сбор: ТОРІК1 – 2,000 руб. /ТОРІК2 – 2,500 руб. (оплата возможна только наличными).
- Возврат регистрационного сбора осуществляется согласно внутреннему

### при подаче заявки:

- Цветное фото на документы 3х4 (2 шт.);
- Регистрационный сбор;

### Документы, которые необходимо иметь при себе 6

### регламенту школы.

- (свидетельство о рождении не принимается)
- Документ, удостоверяющий личность

Даты результатов экзамена, так же будут прописаны в этом файле.

Сертификат с результатами экзамена вы можете бесплатно скачать на сайте (www.topik.go.kr)

Место проведение экзамена: ГБОУШкола №17 по адресу улица Введенского, дом 32А

### Дата экзамена, время и условия проведения, подробно прописаны в файле. Для примера и понимания, пркреплю файл-пример

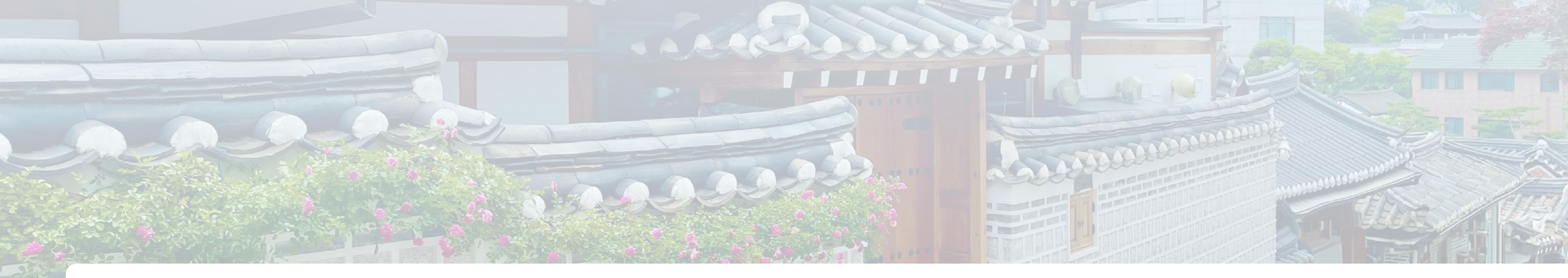

# Korea UniMentor Ваш мост к образованию в Корее

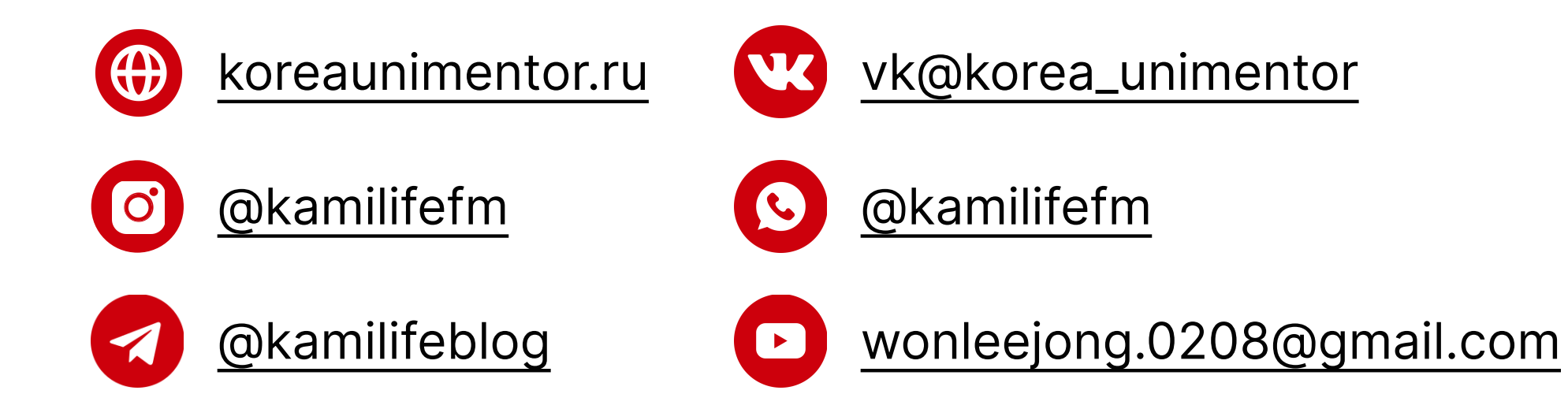

## РЕГИСТРАЦИЯ НА ЭКЗАМЕН В КОРЕЕ:

Происходит двумя способами - через ваш университет или самостоятельно через официальный сайт www.topik.go.kr

Переходим на сайт www.topik.go.kr и регистрируемся на сайте

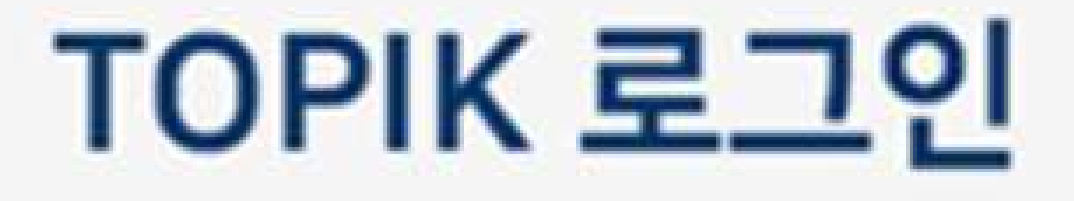

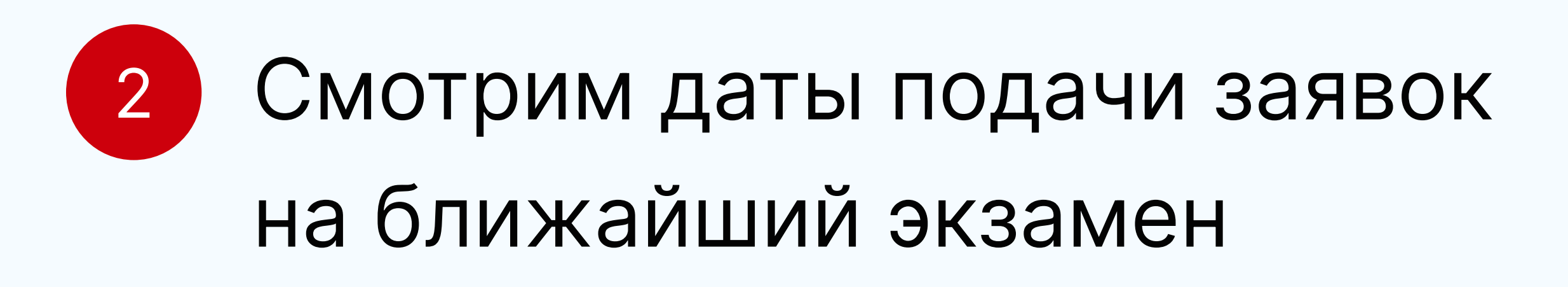

:::::: 2023년도 한국어능력시험 일정 보기 \_\_

|   | 비양번호                |
|---|---------------------|
|   |                     |
| 2 | 로그인                 |
|   | 아이디찾기 비밀번호찾기 회원가입 1 |

| 아이디  |  |
|------|--|
| 비양번호 |  |

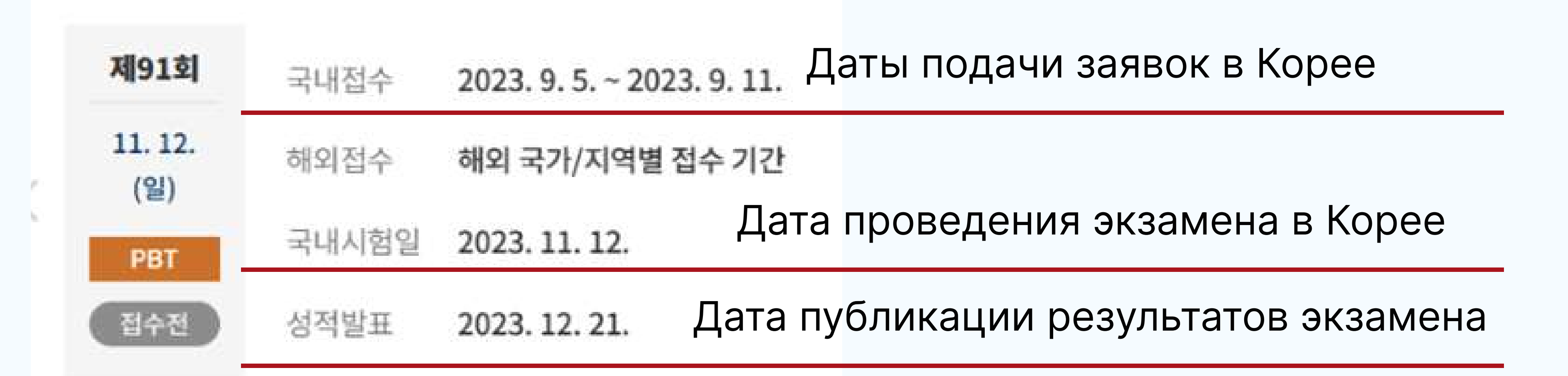

- В день подачи заявок в 10:00 утра заходим 3 на сайт и смотрим в какой день принимают заявки по городам. Например, в первый день - Сеул и близ Сеула, на 2 день - Тэгу и пр., на 3 день начинают принимать заявки в остальные города и о.Чеджу.
- Входим по ранее созданному логину и паролю. 4
- Выбираем запись на экзамен ("시험접수") 5 и выбираем наш экзамен
  - \* "접수중"; "접수하기" Идет регистрация на экзамен; Записаться на экзамен.
  - \* "접수마감" Запись закрыта/завершена.

Выбираем экзамен, на который хотим записаться 6 в зависимости от своего языкового уровня начинающий ТОРІК І (с 1 по 2й уровни) или средний, высокий ТОРІК II (с Зго по 6й уровни).

Выбираем регион/город и кликаем на поиск, нам выйдет список из университетов в выбранном месте, где можно сдать экзамен.

И кликаем справа активную кнопочку «접수하기»

## мест и через слеш, общего кол-ва мест в университете на экзамен (если мест уже нет, цифры будут совпадать или будет надпись 《접수마감》/ 《마감》).

В крайних окошках будут цифры кол-ва занятых

рядом с интересующим нас ВУЗом.

# Далее, мы видим куда мы записались и переходим к заполнению личной информации, ставим галочку в самом низу (согласие на обработку данных) и жмем "следующий этап" (다음 단계).

|          |                               |                                                                          | 시험일                  | 1정 이전 시험 회자                 | 9                      |             |            |                                |
|----------|-------------------------------|--------------------------------------------------------------------------|----------------------|-----------------------------|------------------------|-------------|------------|--------------------------------|
|          |                               | [                                                                        | 한국 행동                | 의 대한만국 🗸 🌔                  | राज                    |             |            |                                |
|          |                               |                                                                          |                      |                             |                        |             |            |                                |
| a series | and the second second         |                                                                          | 2011                 |                             |                        | TOPY        | LTORK T    | Persona Persona                |
| 1.13     | OPIK I                        | TOPIK TOPIK SPEAKIN                                                      | G                    |                             |                        |             | - 10/ IA   | TOPIK SPEA                     |
|          | OPIK                          | TOPIK TOPIK SPEAKIN                                                      | <u>a</u>             | 시합일                         |                        |             | Province 2 | TOPIKSPDO                      |
| 78       | opik i                        | -TOPIK <u>TOPIK SPEAKIN</u><br>접수기간                                      | G<br>한국              | 시험일<br>미주·유럽·아프리카·<br>오세아니아 | 아시아                    | 시험수준        | 접수         | র ব্যল্গন হচনেও<br>প্রথায় দেও |
| 7#       | орік і<br><b>яң</b><br>ліізлі | -TOPIK <b>TOPIK SPEAKIN</b><br>접수기간<br>2021.04.28 (수) ~ 04.29 (阿)<br>장수용 | g<br>한국<br>04.30 (금) | 시험일<br>미주·유럽·아프리카·<br>오세아니아 | <b>아시아</b><br>05.06(해) | <b>시험수준</b> | 접수하기       | <b>ওব্যশ্নম হ</b><br>৩5.06 (ম) |

https://www.topik.go.kr/TWGUID/TWGUID0060.do#none

A\* 66 (2) (1) (2) (4)

CHECK POINT

| 2021년도 80회 | 한국… 🖌 시험수준 를 선택하세… 🖌 | 국가를 선택하세요. ✔ 지역을 신 | 선택하세요. 🗸 검색 |
|------------|----------------------|--------------------|-------------|
|            |                      |                    |             |
|            |                      |                    |             |
| 지역         | 시험장                  | торік і            | TOPIK II    |

| 광주광역시               | 전남대학교                      | торік і <u>6849</u> 300명 | ТОРІК |
|---------------------|----------------------------|--------------------------|-------|
| 시험장 선택은 접수 이후 시험장 등 | 변경이 불가능 하니, 접수 시 시험장을 신중하게 | 선택하십시오.                  |       |

| 37370             | 신라네티프                        |        | 1011 |
|-------------------|------------------------------|--------|------|
| 시험장 선택은 접수 이후 시험장 | 변경이 불가능 하니, 접수 시 시험장을 신중하게 선 | 태하십시오. |      |
|                   |                              |        |      |
|                   |                              |        |      |

| 험접수정보   | 之                     |      |          |  |
|---------|-----------------------|------|----------|--|
| 시험구분    | 한국어능력시험               | 회차   | 80 회차    |  |
| 응시국가/지역 | 대한민국                  | 시험수준 | торік ІІ |  |
| 수험번호    | 수험번호는 시험일 2주전에 부여됩니다. | 시험장  | 전남대학교    |  |

표 접수아이디와 수험번호는 꼭 확인하시기 바랍니다.

개인정보 입력

\*는 필수 항목입니다.

8

### Загружаем фотографию не старее 6 месяцев, размер 413х532 пикселей, до 200kb, в формате jpt.

| Get dg     (Full name in English)     Teponidal Second |
|--------------------------------------------------------|

# 9 Проверяем данные, снова ставим галочку на согласие обработки личных данных и идем дальше (다음 단계).

| 험구분                 | 한국어능력시험              | 회차                                                              | 80 회차               |
|---------------------|----------------------|-----------------------------------------------------------------|---------------------|
| 중시국가/지역             | 대한민국 / 광주(전남대)       | 시험수준                                                            | TOPIK II            |
| - 험번호               | PROMPTIAL CONTRACTOR | 시험장                                                             | 전남대학교               |
| 인정보                 |                      |                                                                 |                     |
| 인정보                 |                      | <b>한글 성명</b><br>(Name in Korean)                                | #16/                |
| 인정보<br>N전<br>Photo) |                      | 한글 성명<br>(Name in Korean)<br>영문 성명<br>(Full name in<br>English) | HEREIT<br>Netration |

| 응시료 결제 | 응시료 결제                                 |              |           | etopik.go.kr/TWGUID/T<br>응시료 결제 | WGUID0060.do#none                     |             |         |
|--------|----------------------------------------|--------------|-----------|---------------------------------|---------------------------------------|-------------|---------|
| 경제금액   | 100.0100.00                            |              |           | 결제공역                            | TAD BOOK                              |             |         |
| 경제수단   | <ul> <li>신용카드</li> <li>가상계획</li> </ul> |              |           | 결제수단                            | <ul> <li>신용카드</li> <li>기상계</li> </ul> | <b>1</b>    |         |
| 이야임    | 100401734                              | (0 naver.com | naver.com | 이해임                             | minutili                              | @ naver.com | naver.c |

Выбираем свой вариант и заполняем нужные графы по ним: номер карты или электронную почту для сброса реквизитов для оплаты

Переходим к оплате, варианта два: картой (신용카드) или переводом на реквизиты через банкомат в течении суток (가상계좌).

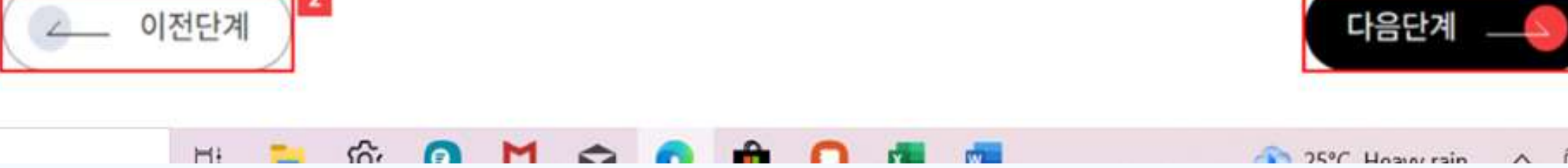

|                     | EXIMBAY | >               |
|---------------------|---------|-----------------|
|                     |         | Test SHOP       |
| 888                 |         | test 상품0 의 2 건. |
| 금액                  |         | KRW 1,000       |
| 결제수단 선택             |         | ~               |
| 가상계좌 (무통장 입         | 쿱) 선택   |                 |
| 하나온행                | 정님은행    | 기업은행            |
| 신한운영                | 장주운행    | 우리운행            |
| 대구운행                | 부산은행    | 유제국             |
| 입금자명<br>test sample |         |                 |

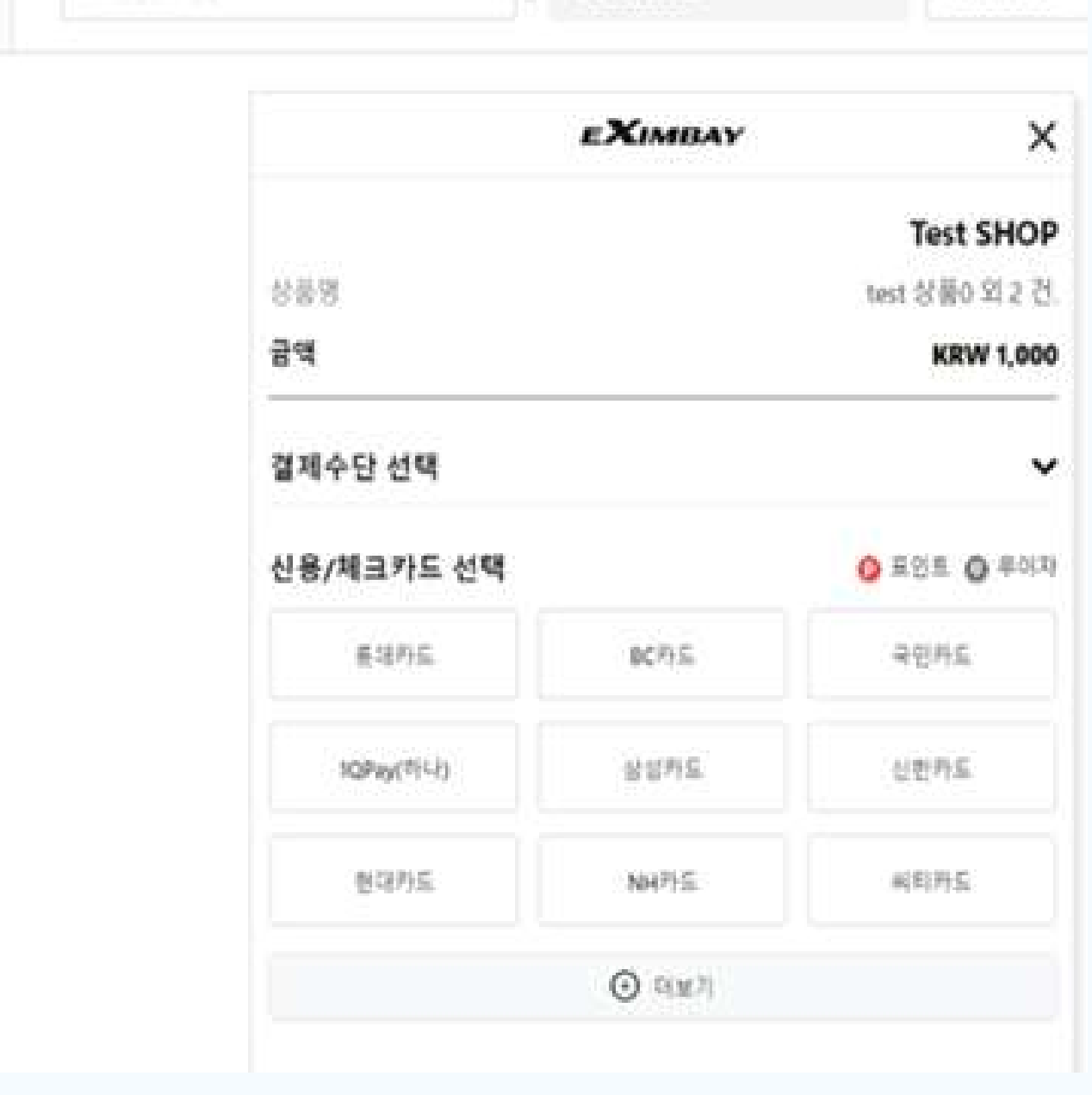

6

# В итоге, после оплаты, попадаем на страницу, где есть подтверждение записи и оплаты/ожидания оплаты

|     | 2021년도 80회 한국어능력시험 TOPIK II |                |      | 출력 6            |
|-----|-----------------------------|----------------|------|-----------------|
|     | 성명                          | 음파면            | 생년월일 | 1986 년 17 월 37월 |
| = = | 접수번호                        | 2 WEODODD2     | 시형구분 | 한국어능력시험         |
| 1   | 응시국가/지역                     | 대한민국 / 광주(전남대) | 시험수준 | TOPIK II        |
|     | 수험번호                        | SROATS         | 시험장  | 전남대학교           |

#### 결제 내역 (신용카드)

출력 👼

| 결제금액 | 55,000 원 | 결제상태 | 미결제          |
|------|----------|------|--------------|
| 결제수단 | 신용카드     | 결제은행 | -10A00183.41 |
| 입금자명 | 105440   | 결제일자 | 2021.04.29   |

## Так же, пошаговая инструкция есть на сайте www.topik.go.kr во вкладке 시험접수 → 접수방법

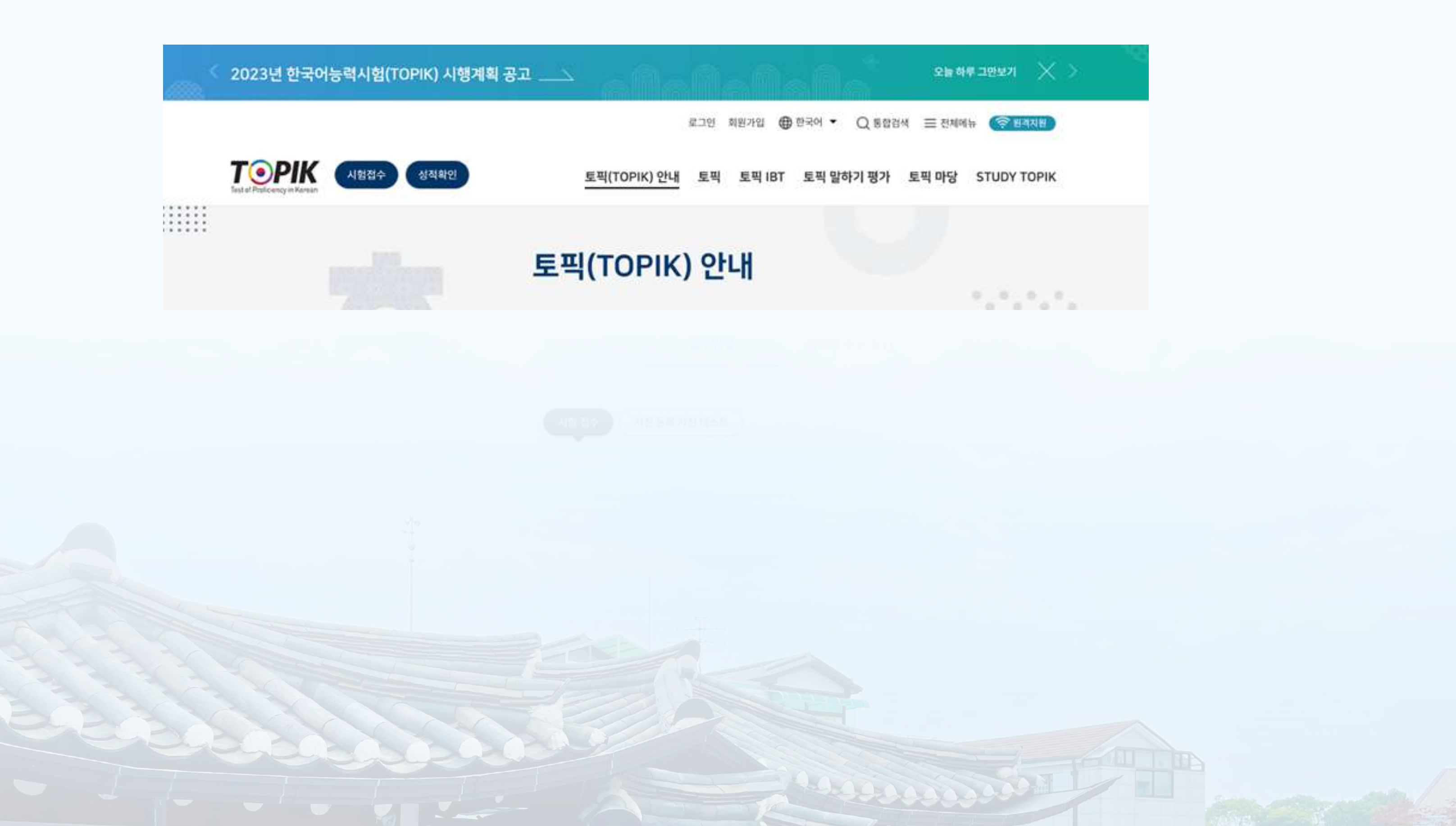

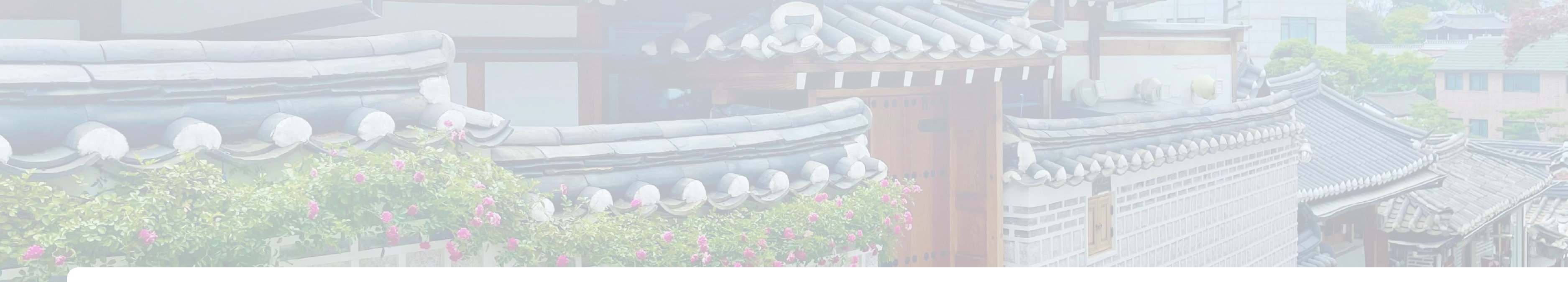

### Котеа UniMentor Ваш мост к образованию в Корее

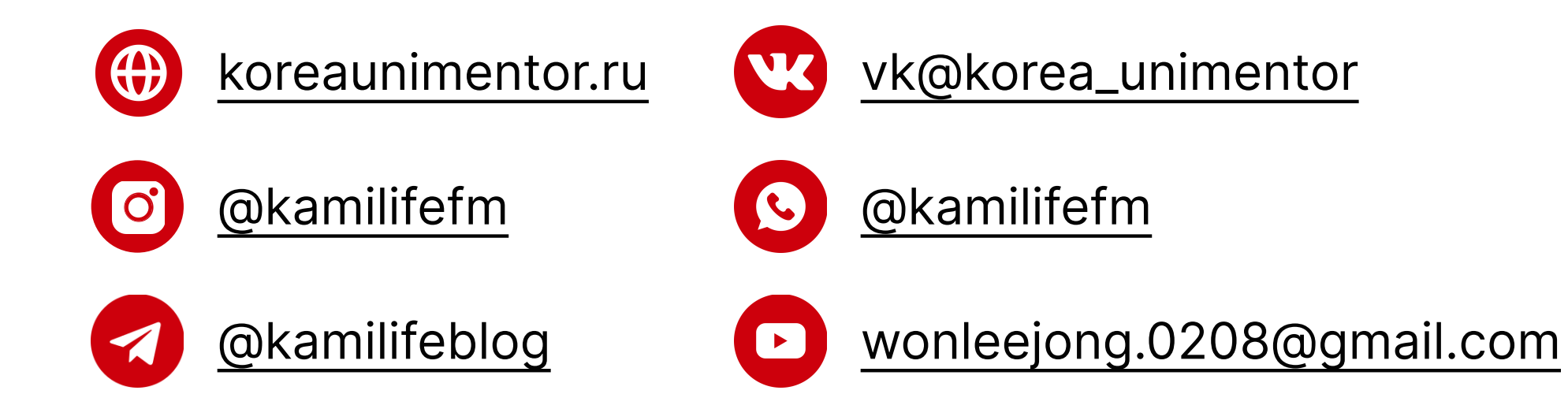